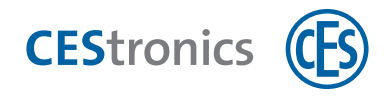

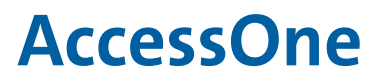

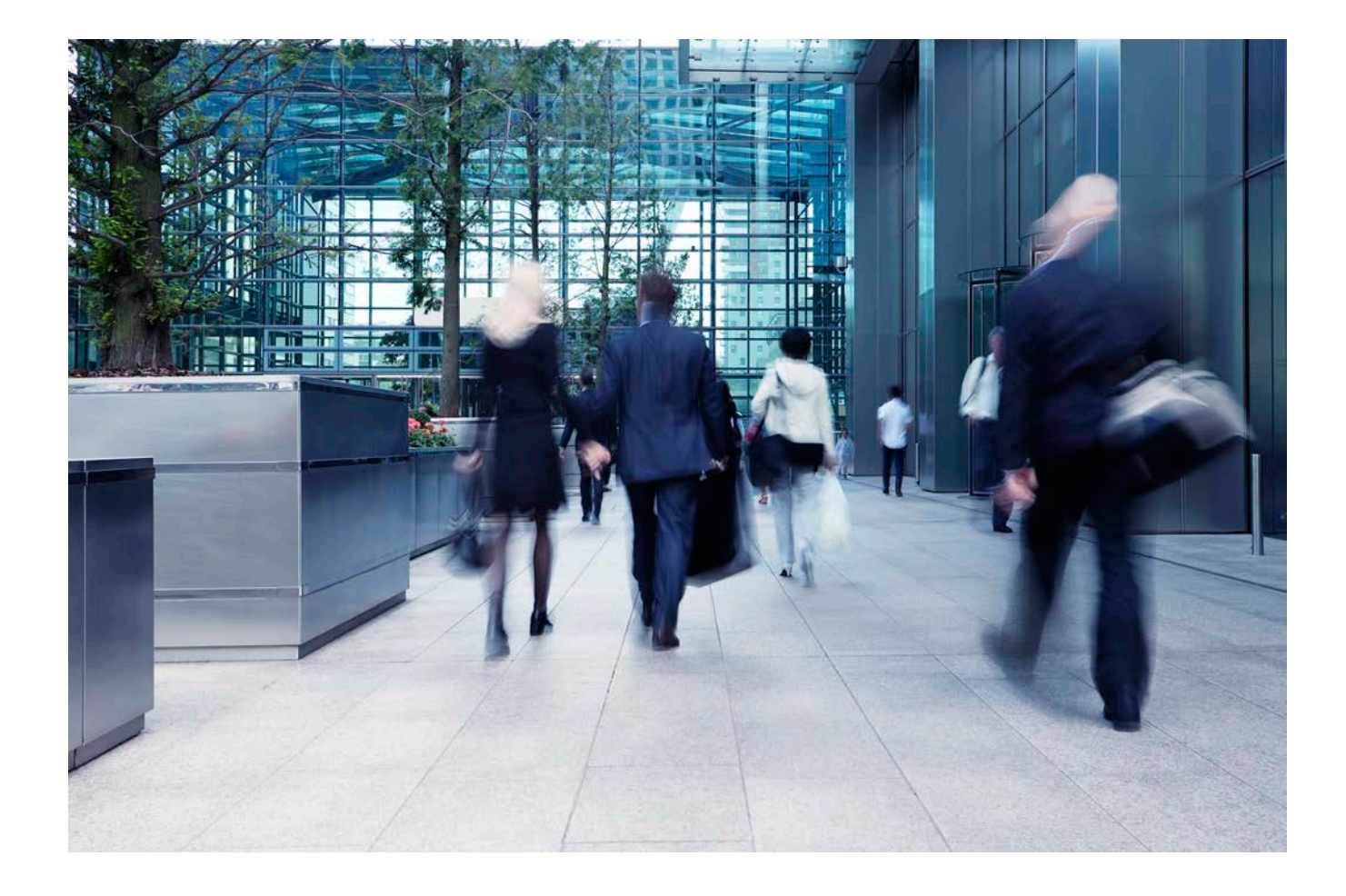

# Lizenzmodul aktivieren

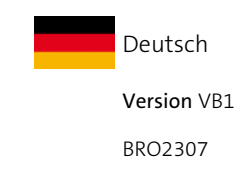

# 1 Über diese Anleitung

Diese Anleitung enthält Informationen zur Aktivierung des Lizenzmoduls AccessOne. Um die AccessOne in vollem Umfang nutzen zu können, müssen die bestellten Software Module über eine Lizenz aktiviert werden. Ohne Lizenzfreischaltung ist Ihre AccessOne Installation nur als Demo Lizenz mit Einschränkungen zu verwenden.

Die Anleitung ist als Teil des Produkts zu betrachten und während der gesamten Lebens- und Einsatzdauer des Produkts aufzubewahren. Bewahren Sie die Anleitung auf und geben Sie sie an jeden nachfolgenden Besitzer oder Anwender des Produkts weiter.

#### Mitgeltende Dokumente

| Installation       | BRO2313_DE_Kurzanleitung_Installation AccessOne |
|--------------------|-------------------------------------------------|
| Einrichtung        | BRO2316_Anleitung_AccessOne                     |
| Systembeschreibung | BRO2314_Datenblatt_AccessOne                    |

Die Urheberrechte der AccessOne liegen bei der ACcesstronic GmbH. Service und Support übernimmt die C.Ed. Schulte GmbH mit Sitz in Velbert. Für Unterstützung im Servicefall setzen Sie sich bitte mit dem CES-Service in Verbindung. Sie erreichen den CES-Service unter +49(0)2051 204 222 oder per E-Mail: hotline@ces.eu

| Hersteller         | Service und Support   |                           |
|--------------------|-----------------------|---------------------------|
| ACcesstronic GmbH  | C.Ed. Schulte GmbH    | Tel: +49 (0) 2051-204-0   |
| Gartenstr. 38      | Zylinderschlossfabrik | Fax: +49 (0) 2051-204-229 |
| D-52249 Eschweiler | Friedrichstr. 243     | www.ces.eu                |
|                    | D-42551 Velbert       | info@ces.eu               |

Die in diesen Unterlagen enthaltenen Angaben und Daten können ohne vorherige Ankündigung geändert bzw. technisch weiterentwickelt werden. Ohne ausdrückliche schriftliche Erlaubnis der C.Ed. Schulte GmbH Zylinderschlossfabrik darf kein Teil dieser Unterlagen für irgendwelche Zwecke vervielfältigt oder übertragen werden.

© 2021 C.Ed. Schulte GmbH Zylinderschlossfabrik, Velbert/Germany

#### BRO2307-1 Version: VB1

Benutzen Sie immer die aktuellste Version dieser Anleitung. Aktualisierte Versionen erhalten Sie kostenlos unter www.ces.eu.

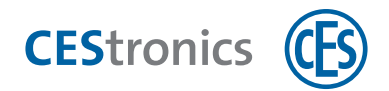

## 2 Lizenzmodul AccessOne aktivieren

Für die Erstellung der individuellen Lizenz wird die Computer-Signatur des Rechners benötigt, auf dem die Software installiert werden soll.

## 1. Computer-Signatur ermitteln

Es gibt zwei Möglichkeiten, die Computer-Signatur zu ermitteln:

- Im Vorfeld der Installation (empfohlene Vorgehensweise)
- Nach abgeschlossener Installation

| Create E4F9 6E94 0461 1C7C E386 711D 13C5 367B |
|------------------------------------------------|
| ОК                                             |

- Starten Sie die Ausführungsdatei
  ComputerSignatur.exe. Fordern Sie die Datei gegenenfalls bei CES an.
- 2. Klicken Sie auf "Create".
- 3. Senden Sie Ihre Computer-Signatur mit einem Begleitschreiben an folgende Adresse: Bestellung@ces.eu

## 2. Lizenz aktivieren

Voraussetzung:

- Sie haben eine .lic-Datei bzw. einen Aktivierungsschlüssel von CES erhalten.
- Sie haben die Software AccessOne installiert. Die Vorgehensweise zur Installation finden Sie in diesem Dokument: "BRO2313\_DE\_Anleitung\_Installation AccessOne"

|             | Parameter                 | Bereiche                            | Arbeitsstationen                        | Leserformate         | Lizenzen          | Kartenfo       | rmate                  |                  |        |
|-------------|---------------------------|-------------------------------------|-----------------------------------------|----------------------|-------------------|----------------|------------------------|------------------|--------|
| me<br>anzen | Aktivierung<br>Bitte wend | <b>7</b><br>Jen Sie sich an I       | hren Zwischenhändler. S                 | e benötigen die Na   | imen der zu aktiv | vierenden Lizi | enzen und die Computer | -Signatur        |        |
|             |                           |                                     | Computer-Signati                        |                      |                   |                |                        |                  |        |
|             | Die erhalte<br>Datei eing | enen Schlüssel k<br>elesen und akti | önnen im Feld Aktivieru<br>viert werden | ngsschlüssel einzele | n eingetragen we  | rden oder mi   | t dem import-Knopf kor | nplett aus einer |        |
|             |                           |                                     | Aktivierungsschlü                       | sset:                |                   |                |                        |                  | Imor   |
|             |                           |                                     |                                         |                      |                   | 9              | Activieren             |                  | _ unpo |
| Name        |                           | ^                                   |                                         | Änd                  | lerungsdat        | tum            | Тур                    | Gré              | öße    |
| Lize        | enz.lic                   |                                     |                                         | 20.0                 | 7.2020 10         | :41            | LIC-Datei              |                  |        |
|             |                           |                                     |                                         |                      |                   |                |                        |                  |        |

- Wechseln Sie unter dem Menüpunkt
  "Systemkonfiguration" in den Reiter
  "Lizenzen".
- Tragen Sie den Aktivierungsschlüssel ein oder importieren Sie die Lizenz aus dem entsprechenden Verzeichnisordner durch Klicken auf "Import".
- Aktivieren Sie die Lizenz, indem Sie auf "Aktivieren" klicken.

Alle in der Lizenz enthaltenen Software-Module sind jetzt freigeschaltet und werden im Bereich "Informationen" angezeigt.

Teaming up for security *since 1840* 

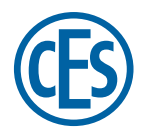

C.Ed. Schulte GmbH Zylinderschlossfabrik Friedrichstraße 243 D-42551 Velbert © +49 2051 204 0 © +49 2051 204 229 © info@ces.eu